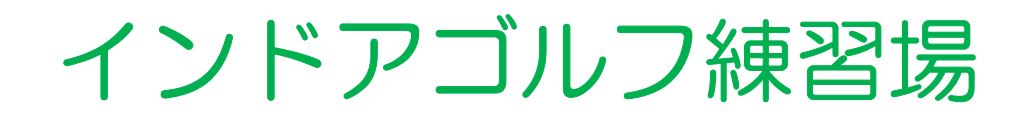

# 田子 人 くん

# ご利用マニュアル [プラン変更方法]

#### インドアゴルフ練習場 無人くん

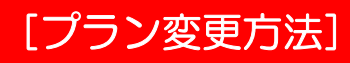

のつづきは、次ページへ

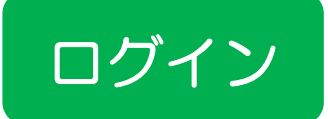

ゴルフ練習場 無人くん

24時間営業

毎日練習しても

#新規会員登録

2023/2/12 オープ

最安1回96円で打ち放題!!

インドアゴルフ練習場

ぁあ

range.sanctuarygolf.jp

1-

💄 会員様 WEB 予約

# 無人くんホームページから [WEB予約] 下記の [▲会員様WEB予約] を選んでください

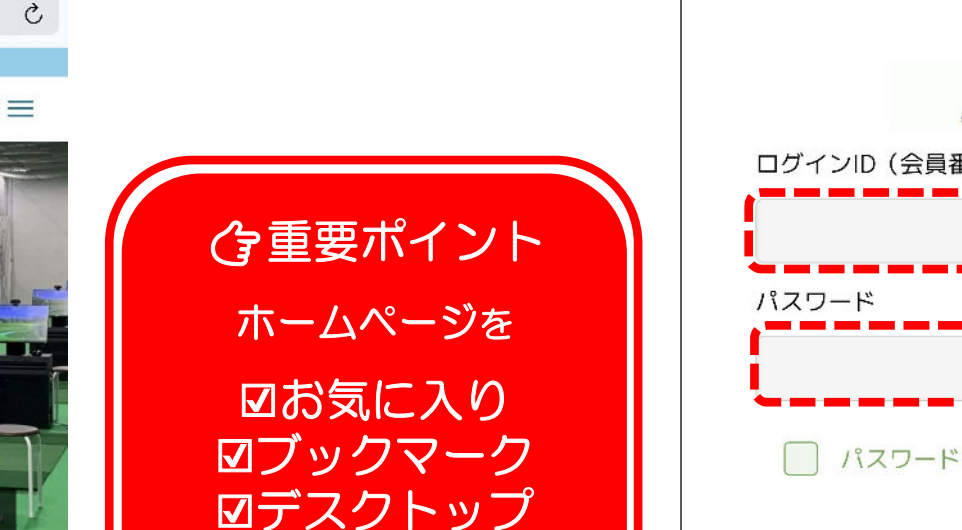

などに登録しておくと

2回目以降が楽ちん♪

※登録の仕方はお持ちの携帯、スマ

ホ、PCなどによって異なります。

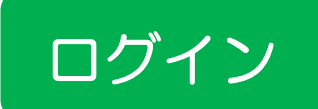

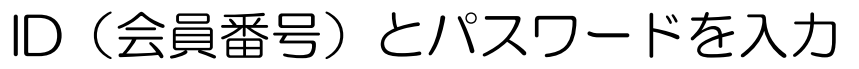

メールで届いたID(会員番号)と ご自身で設定したパスワードを下記に入力してください

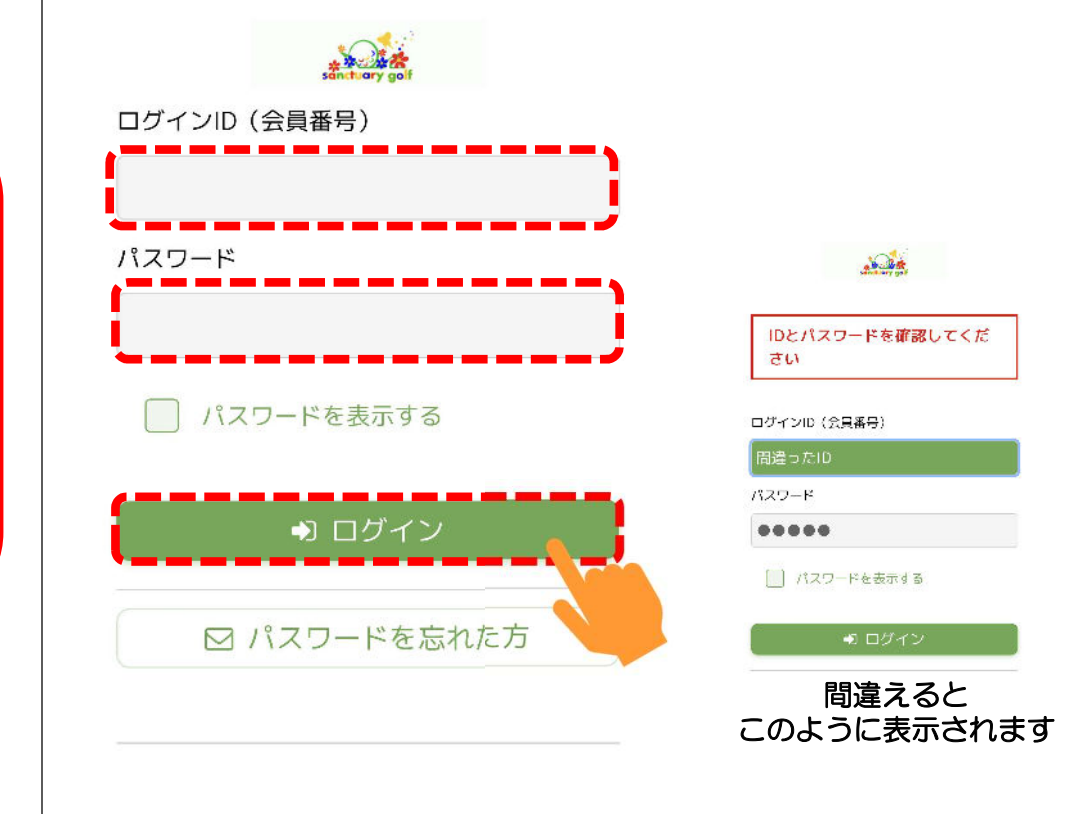

ログイン

#### インドアゴルフ練習場 無人くん

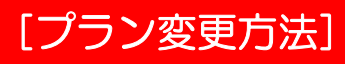

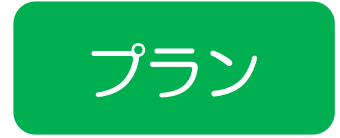

### 有料プランへの変更

#### 以下の確認画面になりますので [☆プラン]を選択しましょう

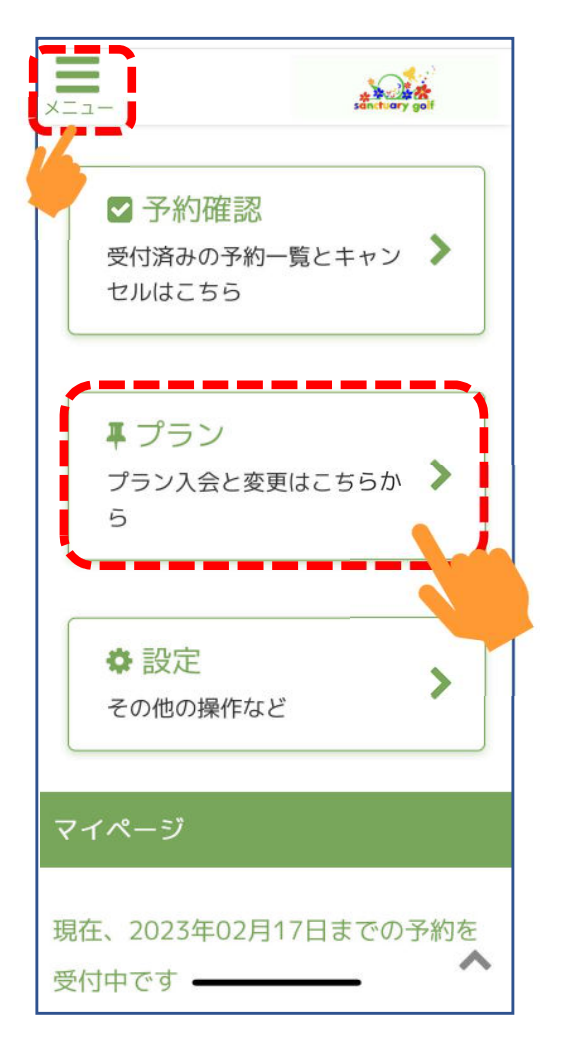

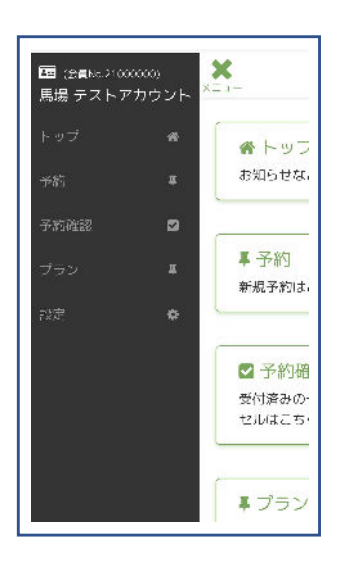

<sup>左上の [メニュー] を 押すとこのように ☑1会員番号 ☑お名前 が表示されます。</sup>

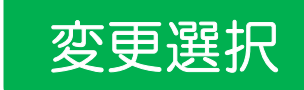

# ご希望のプランを選択

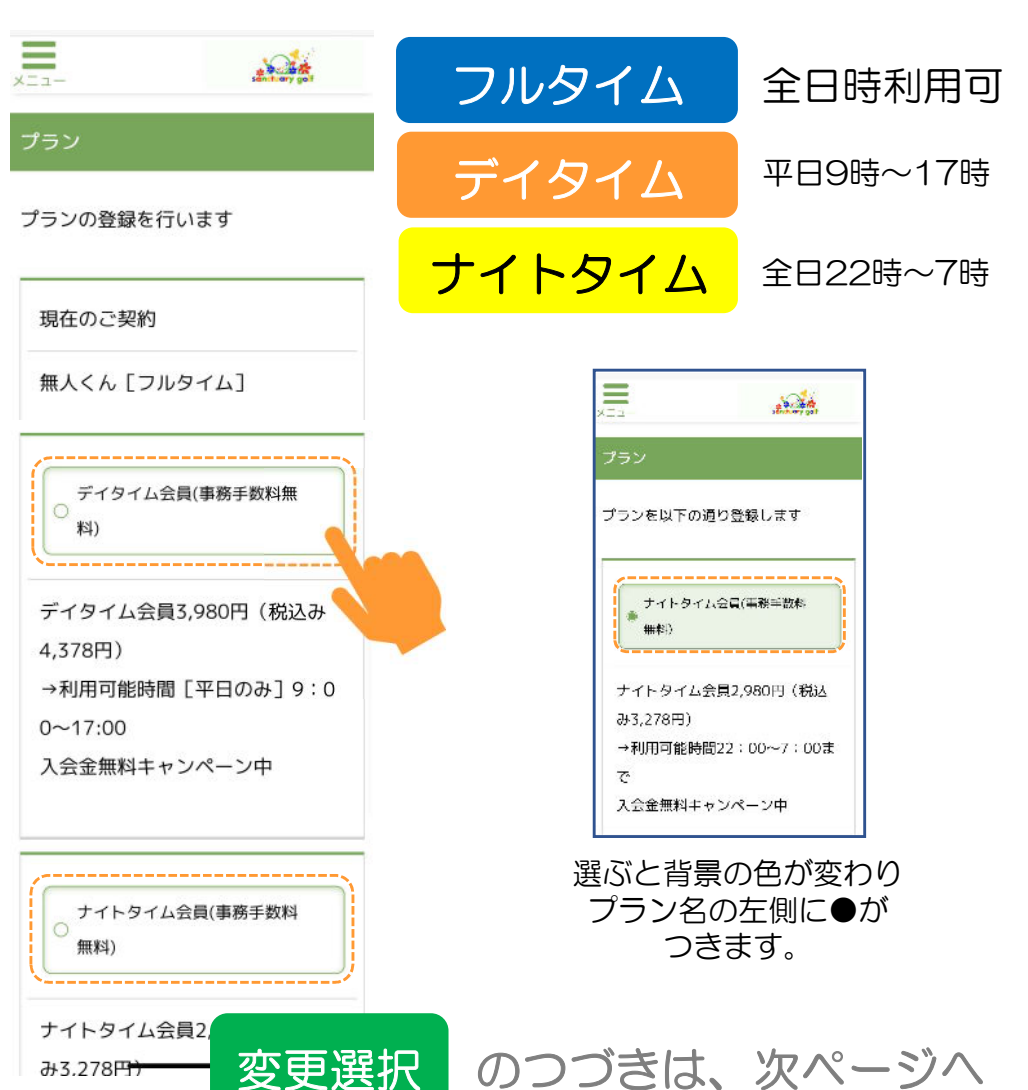

#### インドアゴルフ練習場 無人くん

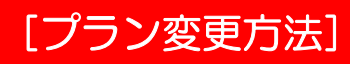

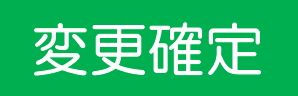

# 選択したプランへの変更を確定 必ず開始日もご確認の上、変更を確定させましょう。

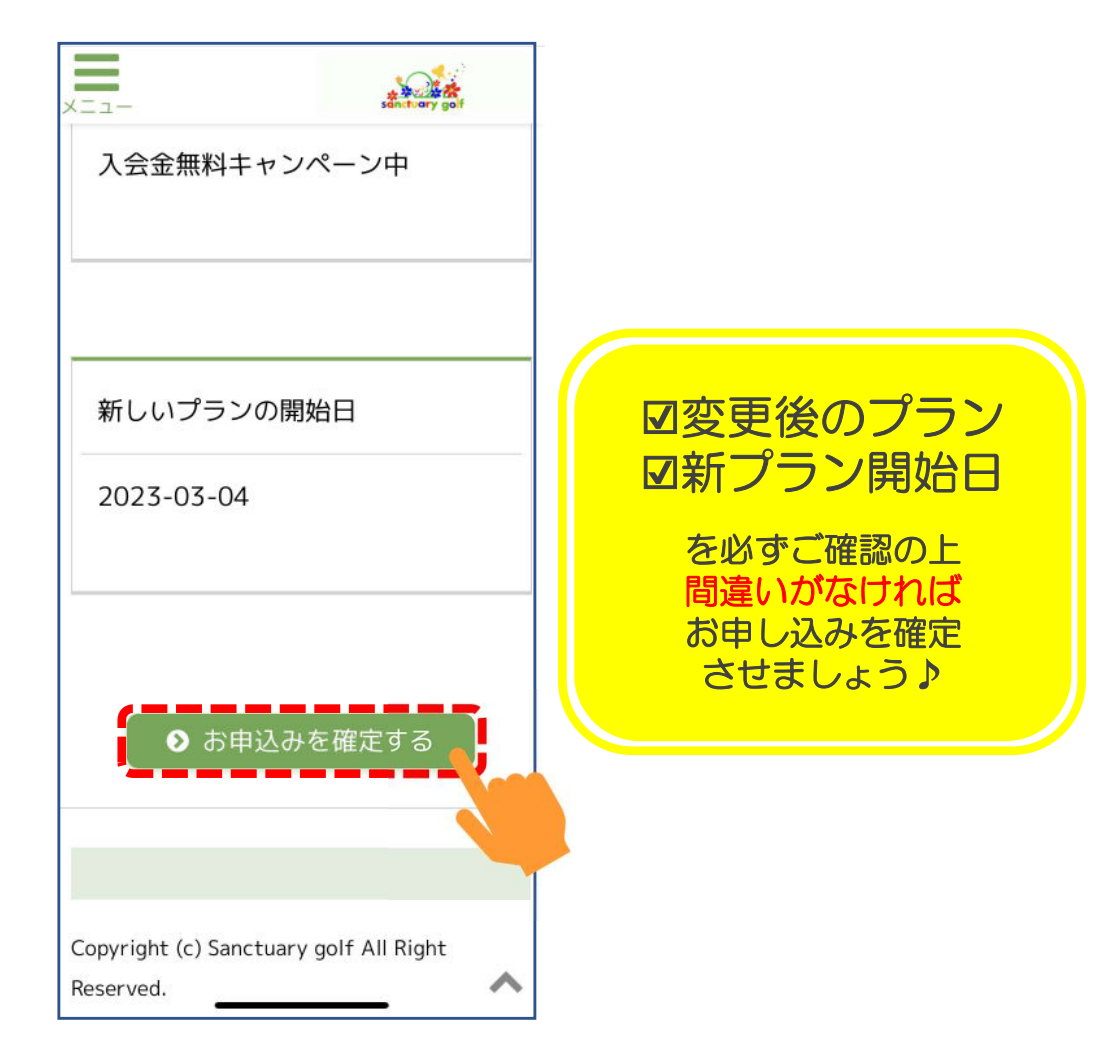

変更完了

この画面が出たら予約完了!! 予約内容を確認する場合は、「予約確認」を押してください

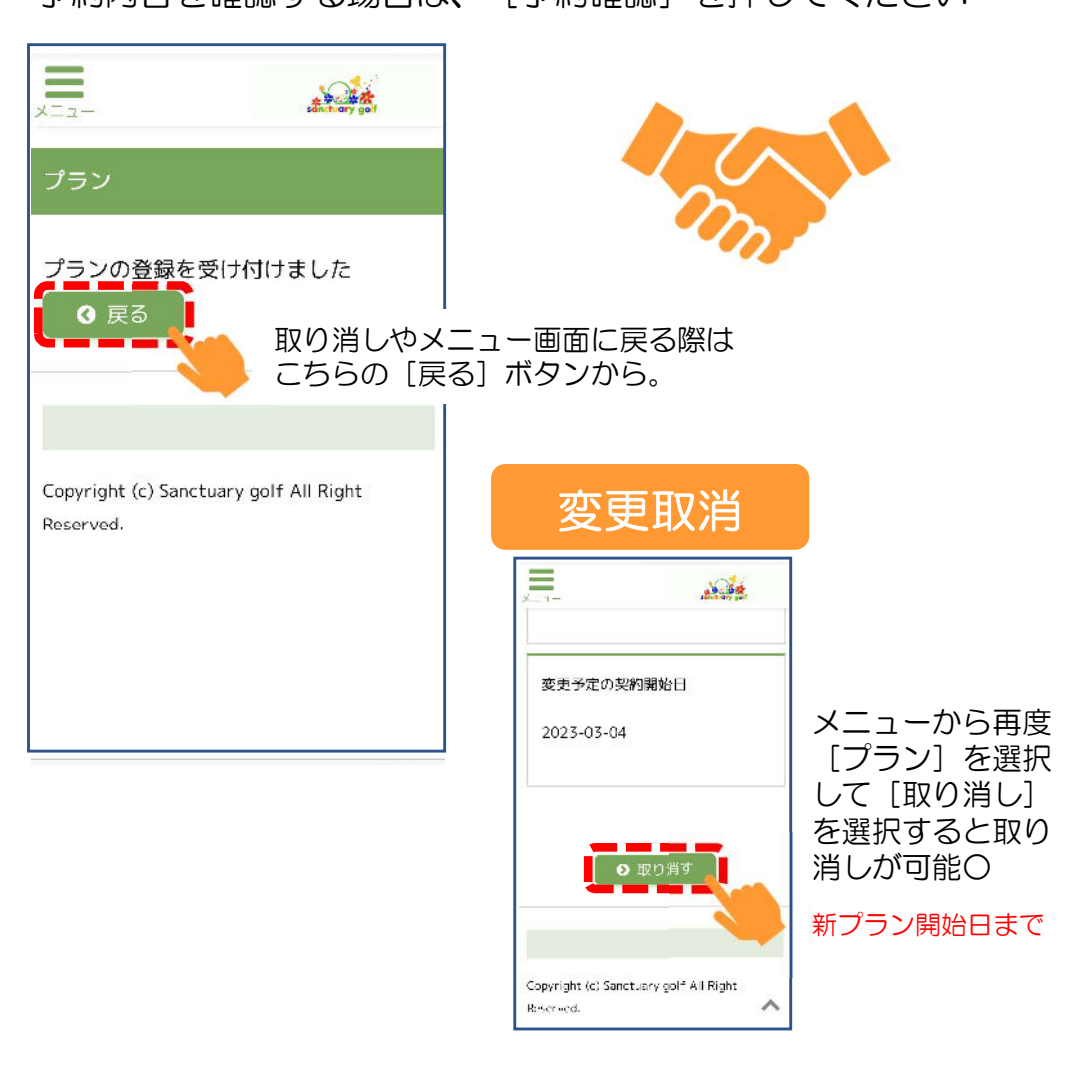